# FAQ - Die scaffmax Symbolleisten fehlen in der Liste

## Beschreibung

Falls eine der scaffmax Programmleisten nach dem Start von SketchUp nicht sichtbar ist, können die Symbolleisten im Menü Ansicht > Symbolleisten wieder aktiviert werden. Falls eine Symbolleiste in der Liste nicht vorhanden ist, führen Sie für jede Symbolleiste die Schritte wie unten beschrieben durch.

# Analyseschritte (folgende Punkte sollten vorab geklärt und geprüft sein)

1. scaffmax wurde in die Standardordner ..\ProgramData\eC\scaffmax202x installiert.

### Lösung und Anmerkungen

Nachfolgende Beschreibung ist für die Symbolleiste scaffmax.

| ings-Manager                            |                                                                                                    |                                                                                                    |                                                                                                    |                                                                                                    |
|-----------------------------------------|----------------------------------------------------------------------------------------------------|----------------------------------------------------------------------------------------------------|----------------------------------------------------------------------------------------------------|----------------------------------------------------------------------------------------------------|
| terungs-Manager                         | Startseite                                                                                                    | Verwalten                                                                                                    | Anmelden 💄                                                                                                    | 邻                                                                                                    |
| Erweiterungsname                        |                                                                                                    | Autor                                                                                                    | Aktivieren   Deaktivieren                                                                                                    |                                                                                                    |
| Dynamische Komponenten<br>Signiert      |                                                                                                    | SketchUp                                                                                                    | Aktiviert                                                                                                    | >                                                                                                    |
| Erweiterte Kamerafunktioner<br>Signiert |                                                                                                    | SketchUp                                                                                                    | Aktiviert                                                                                                    | >                                                                                                    |
| Sandkistenfunktionen<br>Signiert        |                                                                                                    | SketchUp                                                                                                    | Aktiviert                                                                                                    | >                                                                                                    |
| Trimble Connect<br>Signiert             |                                                                                                    | SketchUp                                                                                                    | Aktiviert                                                                                                    | >                                                                                                    |
|                                         |                                                                                                    |                                                                                                    |                                                                                                    |                                                                                                    |
|                                         |                                                                                                    |                                                                                                    |                                                                                                    |                                                                                                    |
|                                         |                                                                                                    |                                                                                                    |                                                                                                    |                                                                                                    |
|                                         | terungs-Manager Erweiterungsname Uynamische Komponenten Signiert Erweiterte Kamerafunktionen Signiert Sandkistenfunktionen Signiert Trimble Connect Signiert | terungs-Manager Startselte<br>Erweiterungsname Signiert<br>Signiert Signiert<br>Sandkistenfunktionen<br>Signiert Signiert | Iterungs-Manager     Startselte     Verwalten       Erweiterungsname     Autor       Dynamische Komponenten<br>Signiert     SketchUp       Erweiterte Kamerafunktionen<br>Signiert     SketchUp       Sandkistenfunktionen<br>Signiert     SketchUp       Trimble Connect     SketchUp | Iterungs-Manager     Startseite     Verwalten     Annelden 1       Erweiterungsname     Autor     Aktivieren   Deaktivieren       Dynamische Komponenten<br>Signiert     SketchUp     Aktivieren       Erweiterte Kamerafunktionen<br>Signiert     SketchUp     Aktivieren       Signiert     SketchUp     Aktiviert       Signiert     SketchUp     Aktiviert       Signiert     SketchUp     Aktiviert |

- 2. Klicken Sie Erweiterung installieren.
- 3. Wählen Sie im Ordner ... \ProgramData\eC\scaffmax202x die Installationsdatei ec\_scaffmax.rbz aus.
- 😚 Falls der Ordner ProgramData nicht angezeigt wird, öffnen Sie einen Explorer und aktivieren Sie in der Registerkarte Ansicht die Option Ausgeblendete

| Network Street Bilder      | Name              | Änderungsdatum   | Тур         | Größe |  |
|----------------------------|-------------------|------------------|-------------|-------|--|
| Desktop                    | 📕 _temp           | 06.03.2020 10:48 | Dateiordner |       |  |
| 🕆 Dokumente                | 📕 data            | 06.03.2020 10:28 | Dateiordner |       |  |
| Downloads                  | ec_dialog50       | 06.03.2020 10:28 | Dateiordner |       |  |
| Downloads                  | fonts             | 06.03.2020 10:28 | Dateiordner |       |  |
| Musik                      | scaffmax          | 06.03.2020 10:28 | Dateiordner |       |  |
| 📑 Videos                   | scaffmax_projects | 06.03.2020 10:28 | Dateiordner |       |  |
| 🤩 Lokaler Datenträger (C:) | ec_scaffmax.rbz   | 10.03.2020 09:46 | RBZ-Datei   | 1 KB  |  |

#### 4. Die Symbolleiste scaffmax steht jetzt zur Verfügung.

| - | scaffmax       |
|---|----------------|
| 1 | Nicht signiert |
|   |                |

|  | _ |   |
|--|---|---|
|  |   | > |

einsteinConcept